## パスワード再設定方法(ログイン前)

# B to B プラットフォーム 請求書

#### パスワードをお忘れの場合

最終更新日:2021年12月14日

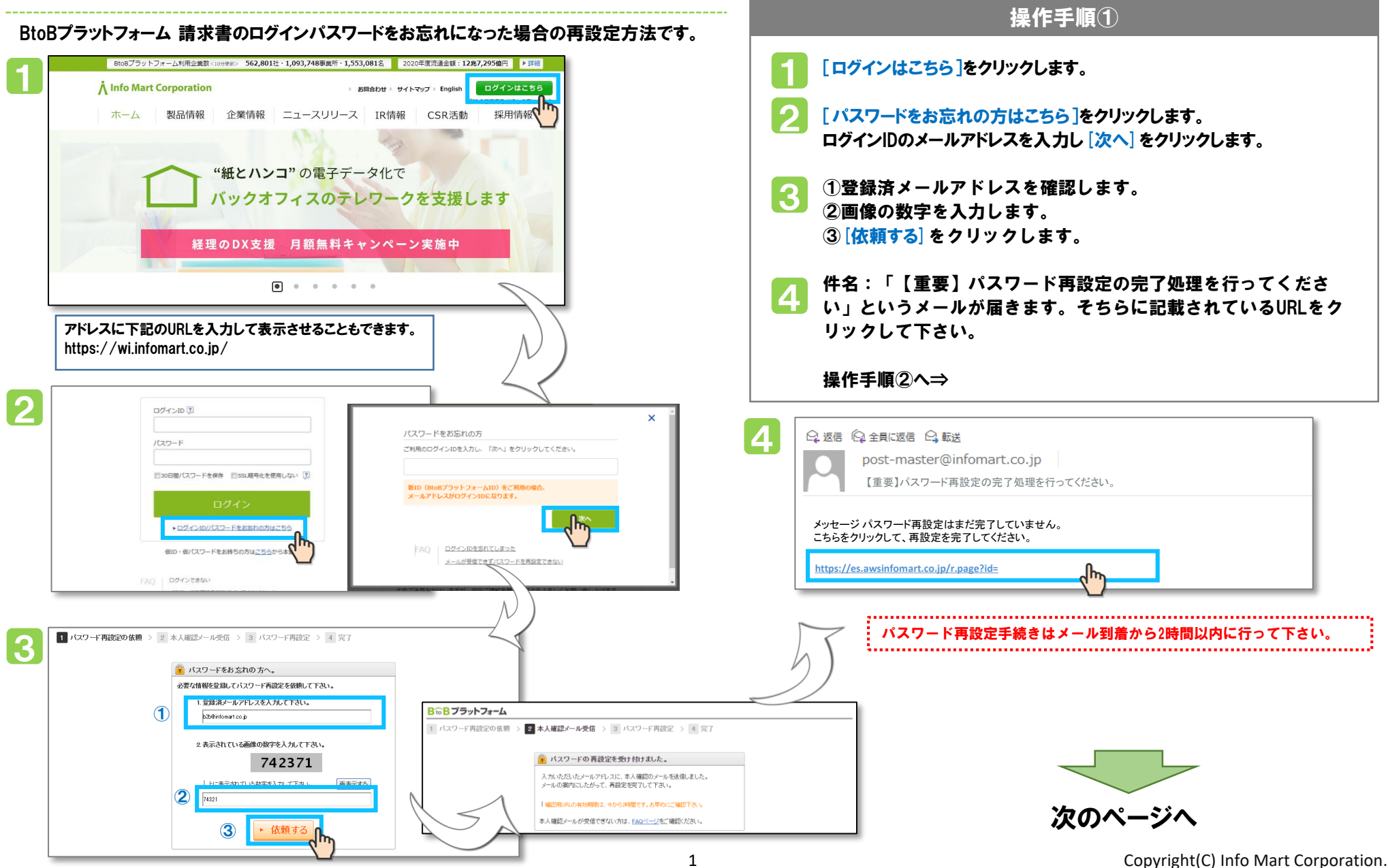

## パスワード再設定方法

#### B to B プラットフォーム 請求書

### パスワードをお忘れの場合

.....

最終更新日:2021年12月14日

|                                                                                                    | 操作手順(2)                                                                                                    |
|----------------------------------------------------------------------------------------------------|----------------------------------------------------------------------------------------------------|
| I パスワード再設定 2時9500分イバパスワードを再設定すると、セキュリティーを向上することができます。<br>1 パスワード再設定の依頼 2 ② 本人確認メール受信 2 ③ パスワード再設定 2 ④ 完了<br>バスワード 再設定画面<br>パスワード (特殊5年度は 100分回)<br>・ パスワード 健康にからいたのであり、<br>「スワード (特殊5年度は 100分回)<br>・ パスワード 健康になるのためであり、<br>「またいののためであり、<br>「またいののためであり、<br>「またいののためであり、<br>「またいののためであり、<br>「またいののためであり、<br>「またいののためであり、<br>「またいののためでは、<br>「たいののためのためで、<br>「またいののためであり、<br>「またいののためであり、<br>「たいののためであり、<br>「たいののためのためで、<br>「またいののためでは、<br>「たいののためでは、<br>「たいののためのためで、<br>「たいののためでは、<br>「たいののためでは、<br>「たいののためでは、<br>「たいののためでは、<br>「たいののためでは、<br>「たいのののためのためで、<br>」<br>「たいののためでは、<br>「たいののためでは、<br>「たいののためのためで、<br>」<br>「たいののためのためで、<br>」<br>「たいののためのためのためで、<br>」<br>「たいののためのためのためのためで、<br>」<br>「たいののためのためのためのためで、<br>」<br>「たいのののためのためのためのためのためのためのためのためのためのためのためのためのた | <ul> <li>操作手順①から</li> <li>メールアドレスとパスワード、パスワード(確認)を入力して、<br/>[再設定する]をクリックします。<br/>※下記パスワードは再設定できません。<br/>・現在利用しているパスワード<br/>・前回利用したパスワード</li> <li>パスワードの再設定が完了しました。</li> </ul> |
|                                                                                                    |                                                                                                    |
|                                                                                                    |                                                                                                    |